# INFORMAZIONI PER LA CREAZIONE DI UN FILE CORRETTO PER LA STAMPA ETICHETTE CON TRACCIATO DI FUSTELLA + COLORE BIANCO

Le seguenti indicazioni hanno lo scopo di aiutarti a creare un file di stampa corretto.

# 1 FORMATO DEL FILE

I nostri sistemi elaborano solo file in formato PDF (non protetti da password).

#### 2 COLORI

Uno stesso colore può apparire in modo leggermente diverso in base al supporto di stampa. Questo è dovuto alla composizione fisica propria del materiale.

Tutti i file vanno inviati **in CMYK**(ciano, magenta, giallo, nero) assegnando il profilo colore Fogra 39. Le immagini in RGB o con colori PANTONE saranno automaticamente convertite con un profilo di separazione standard.

# 3 RISOLUZIONE

La risoluzione ottimale dei file per la stampa è di 300 dpi.

#### 👍 FONT E TRACCIATI

I font dovranno essere incorporati nel pdf o convertiti in curve/tracciati. La misura minima del carattere (oltre la quale non garantiamo la perfetta qualità di stampa) è di 6 pt. Il tratto minimo stampabile è di 0,25 pt.

# 5 MARGINI E ABBONDANZA

Per le etichette, prepara un file in scala 1:1 con 2 mm di abbondanza per lato

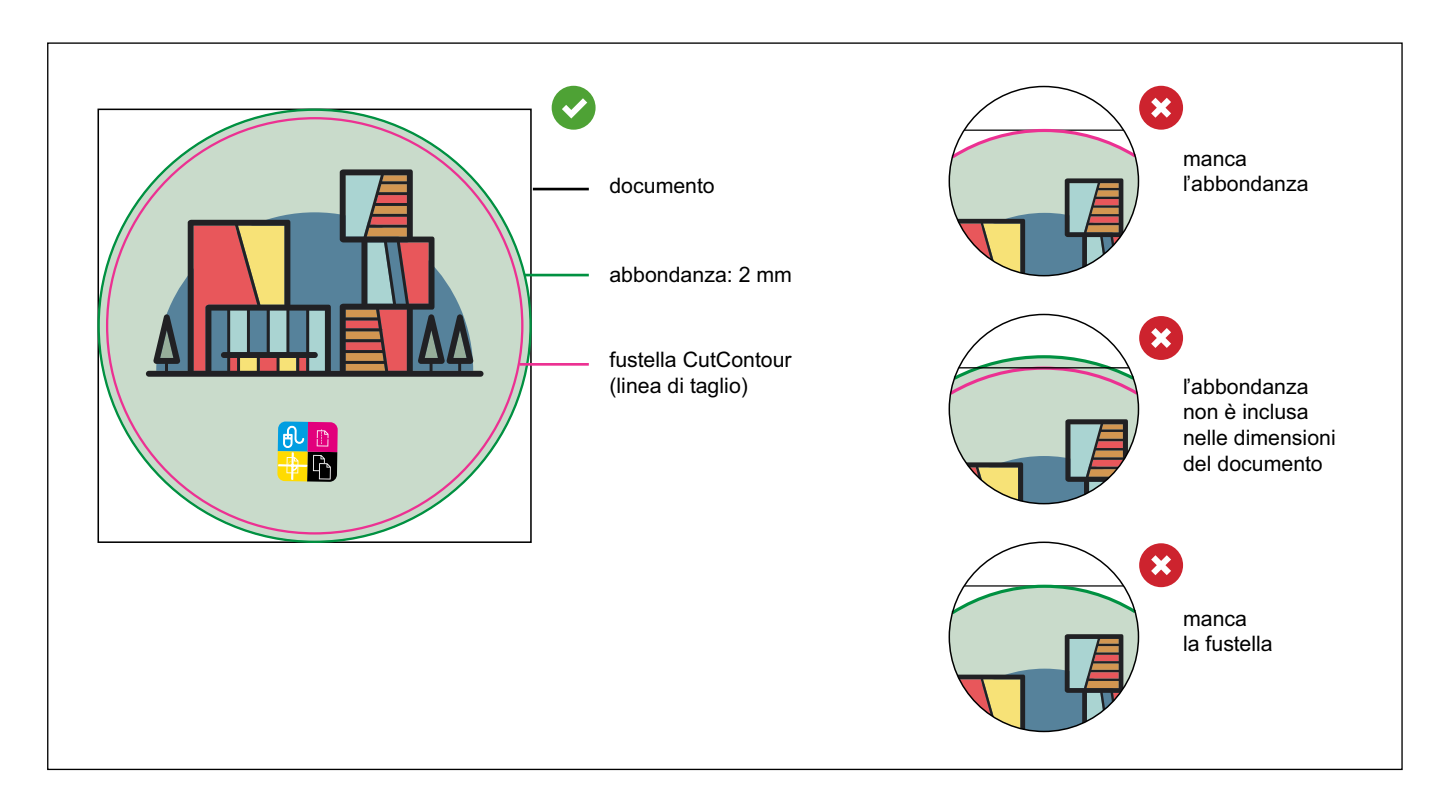

# 6 TEMPLATE

Per realizzare correttamente il file per la stampa ti consigliamo di osservare e di crearlo seguendo le indicazioni presenti in questo foglio di istruzioni.

È necessario che nel file sia sempre presente, oltre alla grafica, un tracciato vettoriale (AI o CDR) che indica la **fustella**, anche nel caso di forme semplici come un quadrato o un cerchio. Assegna al tracciato un campione colore a **tinta piatta** che chiamerai "**CutContour**", color magenta. Posiziona il tracciato su un nuovo livello "CutContour" e quando salvi il pdf fai attenzione a mantenere i livelli separati.

Ti consigliamo di non creare fustelle troppo complesse, altrimenti il risultato del taglio potrebbe essere impreciso e non uniforme. Il tracciato CutContour deve essere costituito da un'unica linea chiusa.

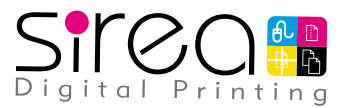

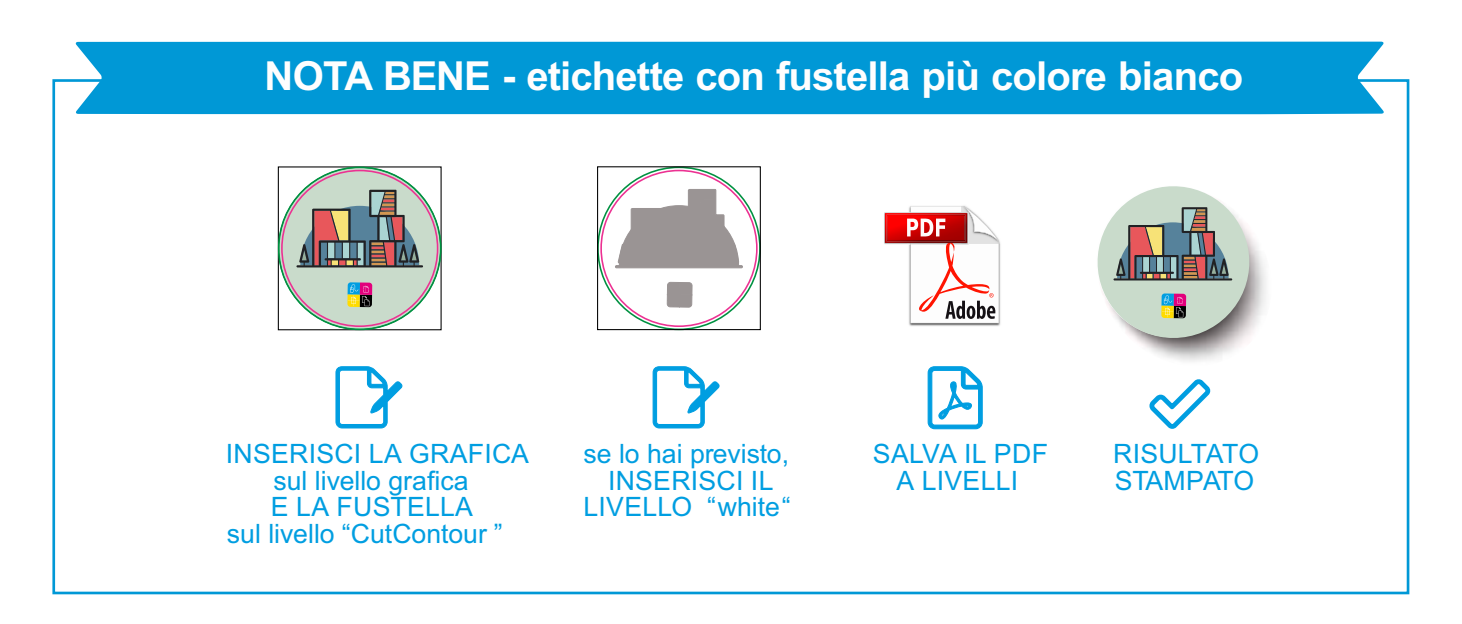

# BIANCO SELETTIVO

Se hai previsto la "stampa del bianco" sulle etichette trasparenti, segui queste indicazioni:

- Dalla palette Livelli crea un nuovo livello nominandolo white.
- Dalla palette Colori crea un nuovo campione colore nominandolo RDG\_WIGTH puoi scaricare la paletta colori WITHE e CutContour per Al o Corel direttamente dal nostro sito.
- Sul livello **white** crea un tracciato vettoriale (no immagini raster) corrispondente all'area della grafica che vuoi evidenziare con il bianco selettivo.
- Assegna al tracciato vettoriale il colore di riempimento white appena creato.
- Quando salvi il pdf fai attenzione a mantenere i livelli separati.

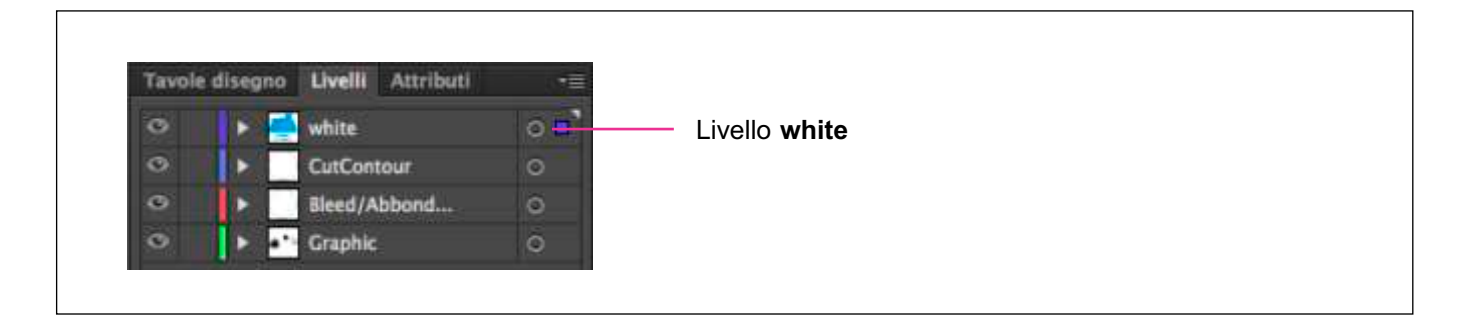

# 8 ETICHETTE TRASPARENTI CON STAMPA SPECULARE

Se hai scelto le etichette trasparenti con stampa speculare, ricorda che hai la possibilità di far risaltare maggiormente la tua grafica attraverso l'uso di un livello di bianco coprente stampato al di sotto della quadricromia, che può coprire l'intera area dell'etichetta o solo parte di essa.

Inviaci il file nel normale senso di lettura, ci occuperemo noi di rendere speculare la stampa.

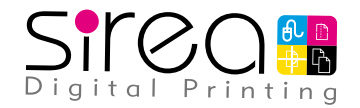